## Procedure for downloading participation certificates

1. At the end of each training unit, it is possible to download a participation certificate. When you reach the end of a unit, a window will appear automatically. Click on the window.

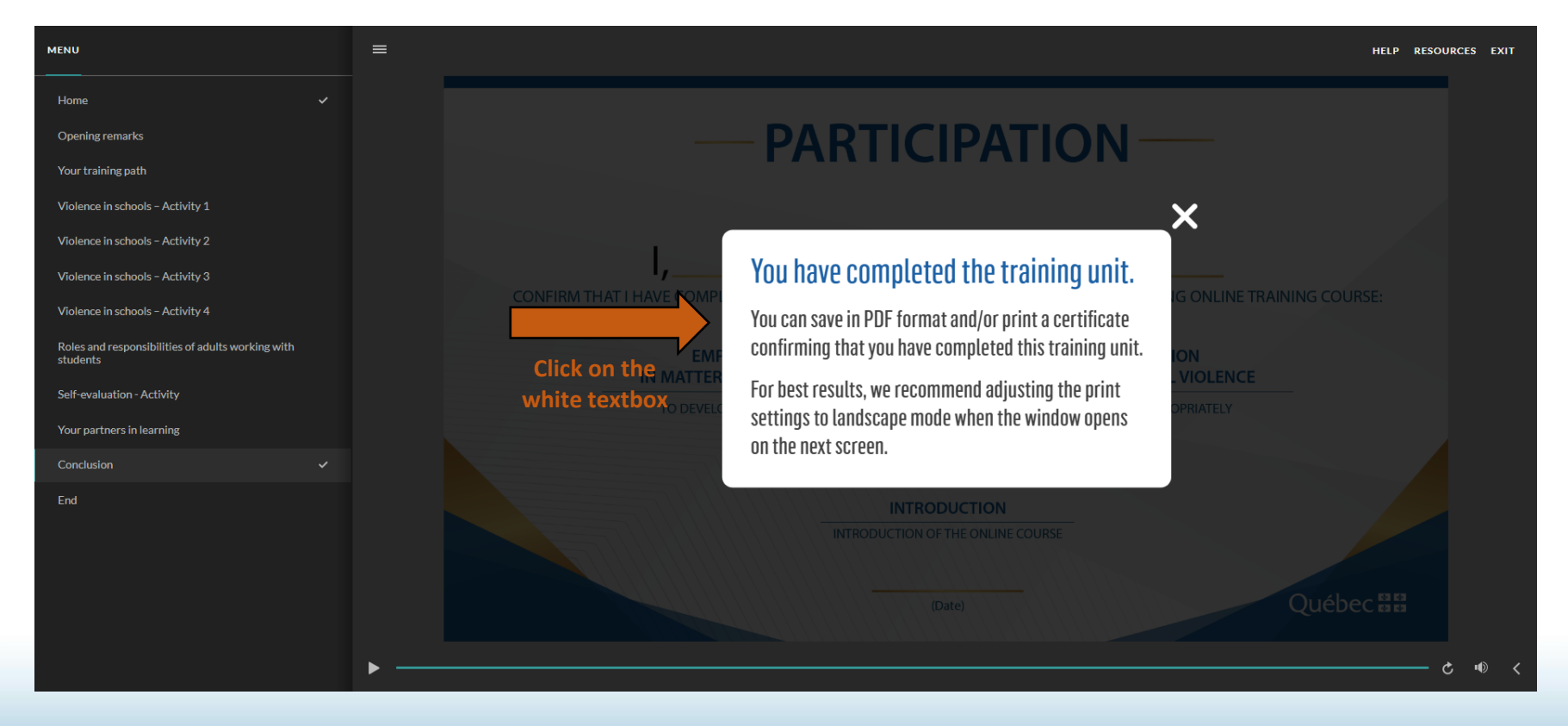

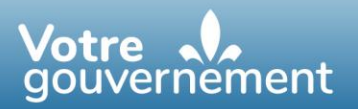

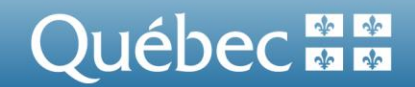

2. A new page will appear, allowing you to personalize the participation certificate by entering your name and the date. Enter your details and click "Continue."

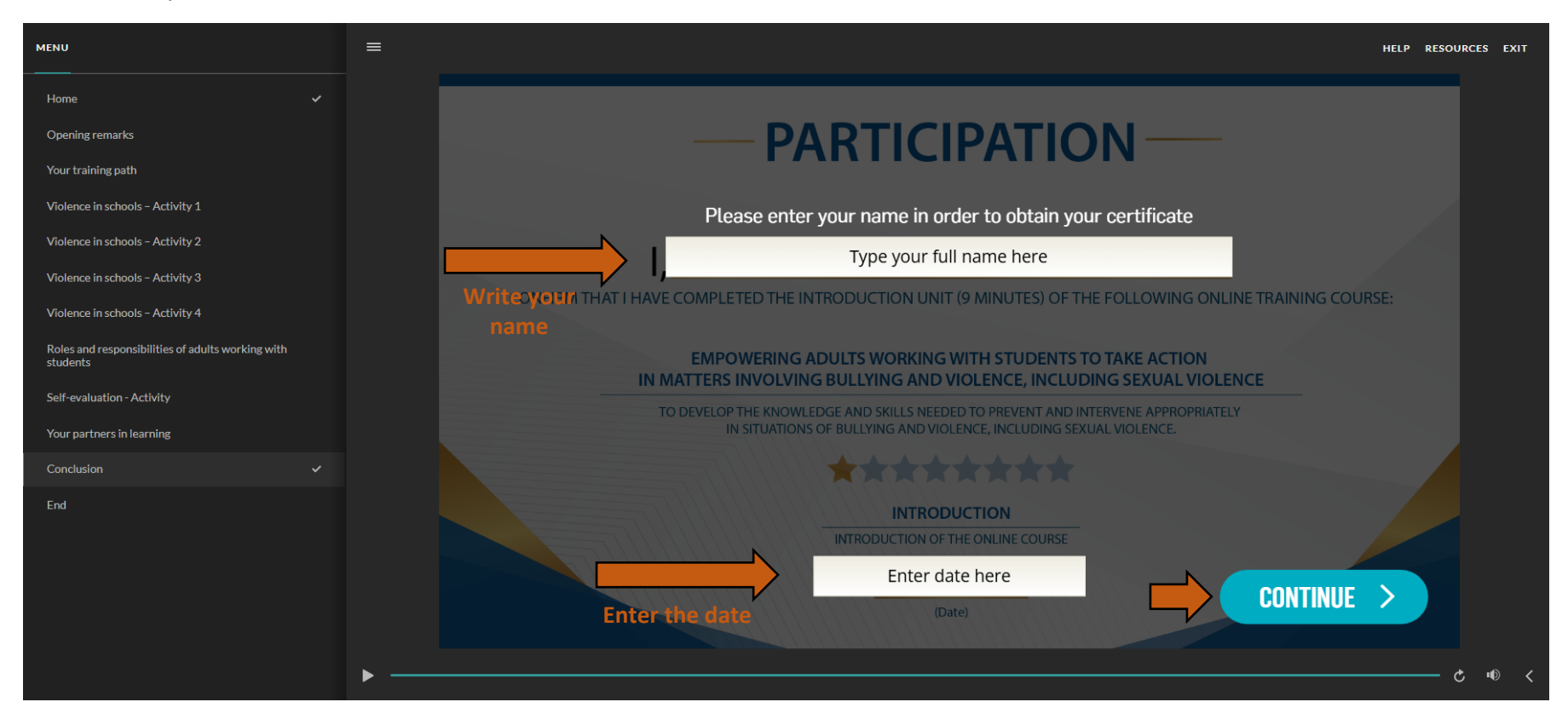

A new window will appear, allowing you to save the participation certificate in PDF format or have it printed.
 Option A – Save in PDF format

In the Destination or Printer drop-down menu, select "Save as PDF," "Adobe PDF" or "Print to PDF." For best results, select the "Landscape" layout. Save the document.

| Empowering Adults Working With Students to Take Action - Introduction                                                                                                    | _                        | Imprimer           | 1 page                     |
|----------------------------------------------------------------------------------------------------|--------------------------|--------------------|----------------------------|
|                                                                                                    |                          | Destination        | Enregistrer au format PE 🔹 |
| I, Full name<br>CONFIRM THAT I HAVE COMPLETED THE INTRODUCTION UNIT (9 MINUTES) OF THE FOLLOWING ONLINE TRAINING COURSE:                                                                                                    | Choose the PDF<br>format | Pages              | Complète 💌                 |
|                                                                                                    |                          | Mise en page       | Paysage 🔹                  |
| EMPOWERING ADULTS WORKING WITH STUDENTS TO TAKE ACTION<br>IN MATTERS INVOLVING BULLYING AND VIOLENCE, INCLUDING SEXUAL VIOLENCE<br>TO DEVELOP THE KNOWLEDGE AND SKILLS NEEDED TO PREVENT AND INTERVENE APPROPRIATELY<br>IN SITUATIONS OF BULLYING AND VIOLENCE, INCLUDING SEXUAL VIOLENCE.                                                                                                    | Select<br>"Landscape"    | Plus de paramètres | ~                          |
| Inconcriste     Inconcriste     Inconcriste | 1/1                      |                    |                            |
| Click on "Save"<br>or "Print"                                                                                                    |                          |                    |                            |

A new window will appear, allowing you to choose the location for saving the certificate and to name it as desired. Click on "Save."

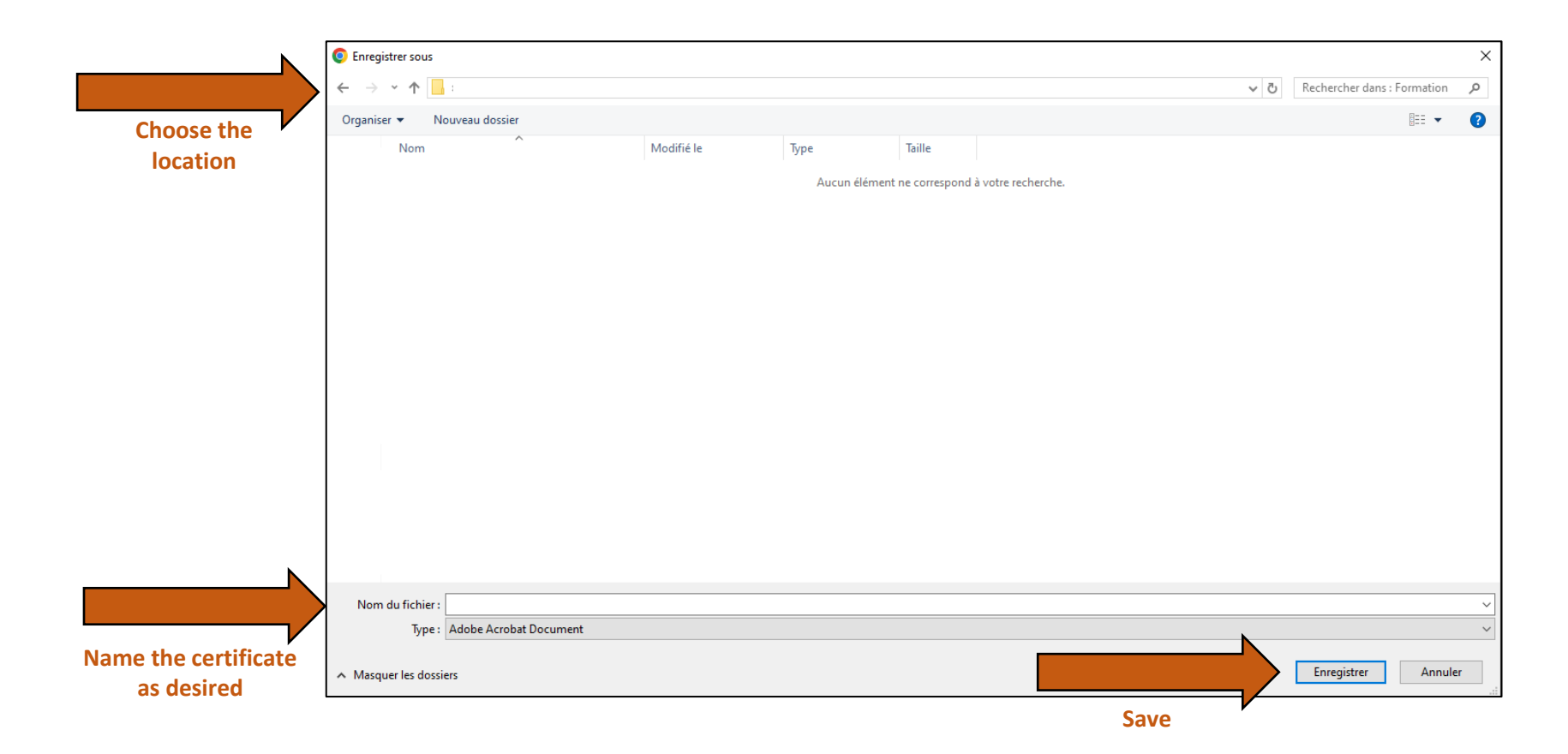

## **Option B – Print the document**

In the Destination or Printer drop-down menu, choose your printer. For best results, select the "Landscape" layout. Print the document.

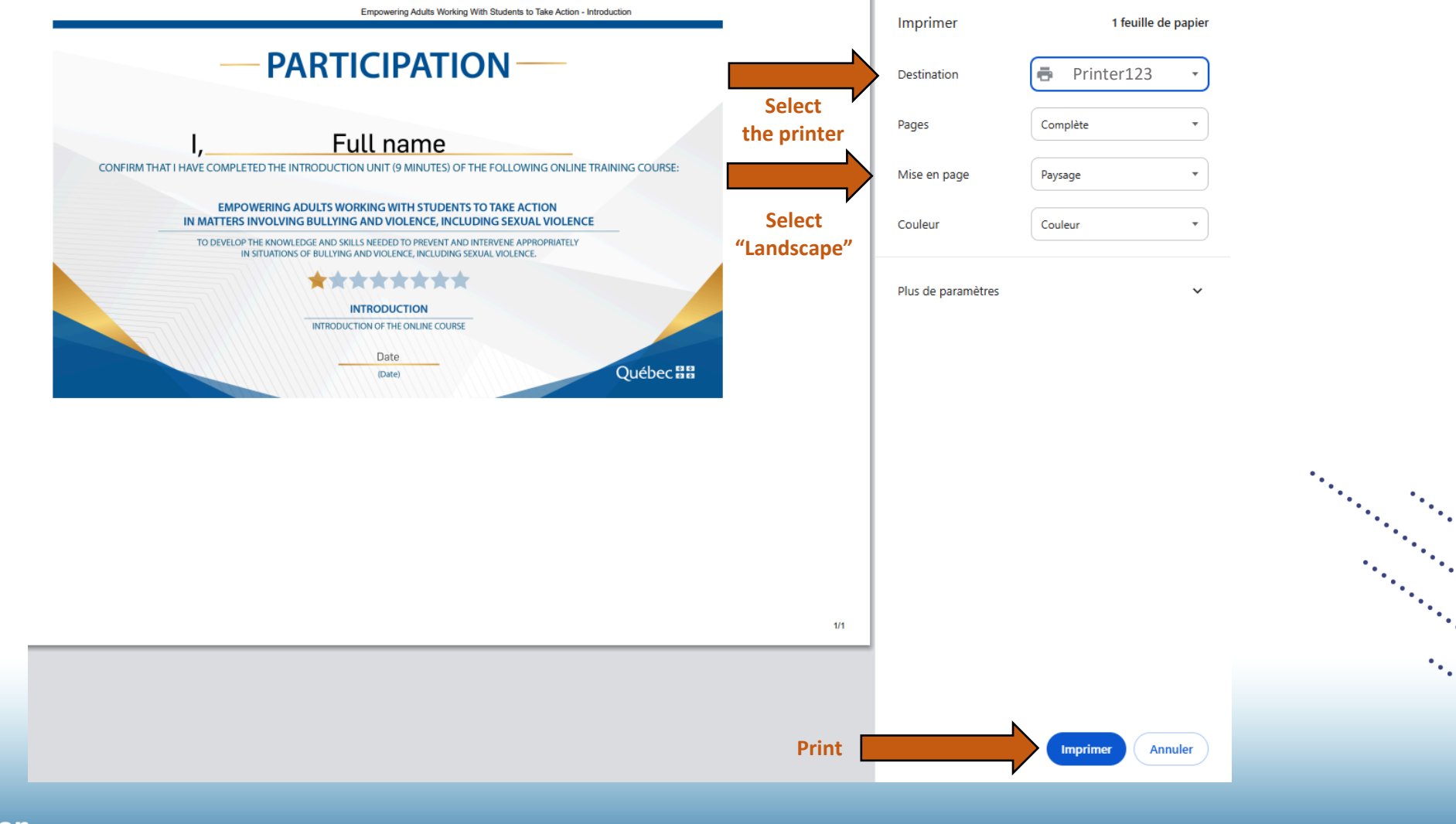

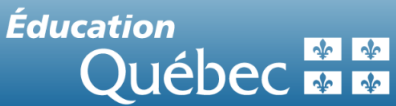